# Hur man skapar personkonto i IncertOnline

# Gå in på <u>Incert.se</u>

INCERT

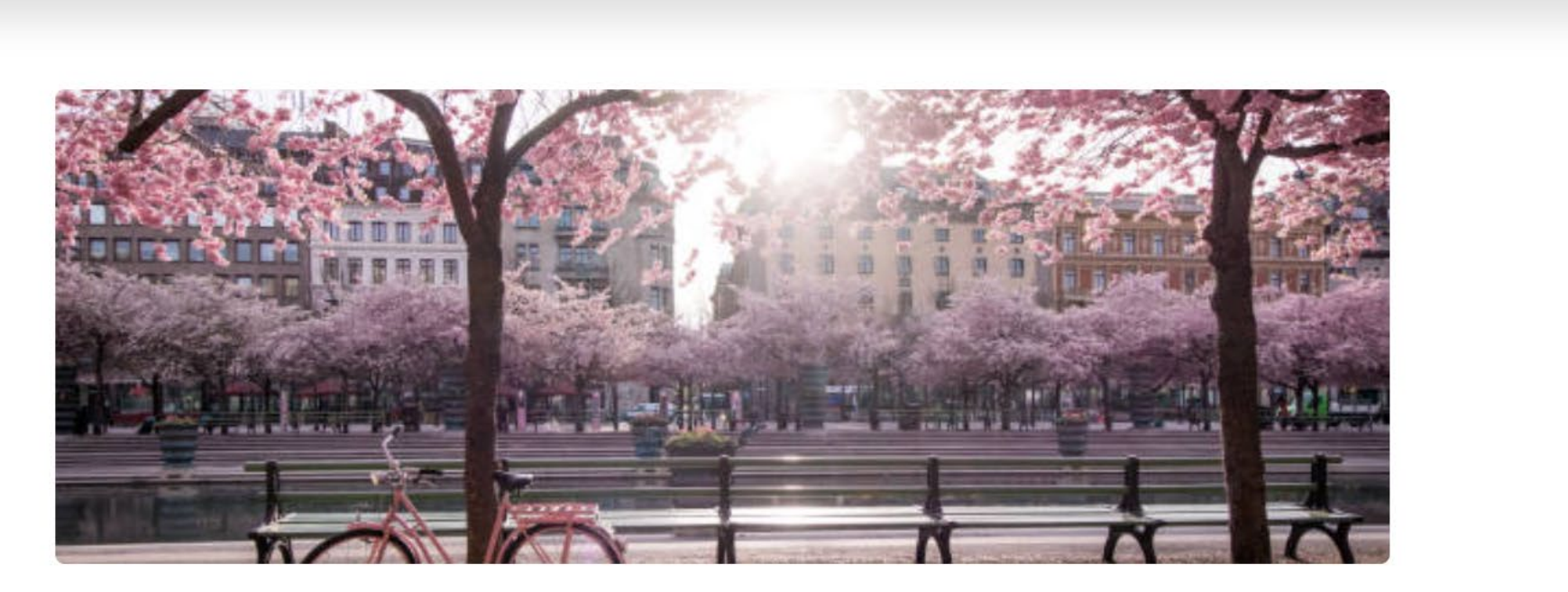

Examinationscentra

Prislista ∨

Filer & länkar ∨

Incert Online ∨

Logga in

# Incert

INCERT AB är ett certifieringsorgan som bedriver person- och företagscertifiering inom installationsområdet bygg- och anläggning och inom bilbranschen.

Teknikområden ∨

Certifiering sker inom områden som är både under och utan ackreditering.

Nyheter

Om Incert ∨

INCERT AB är ackrediterade av SWEDAC.

Vårt ackrediteringsnummer är 1343.

# Klicka på "Incert Online" och sedan på "Registrera Konto"

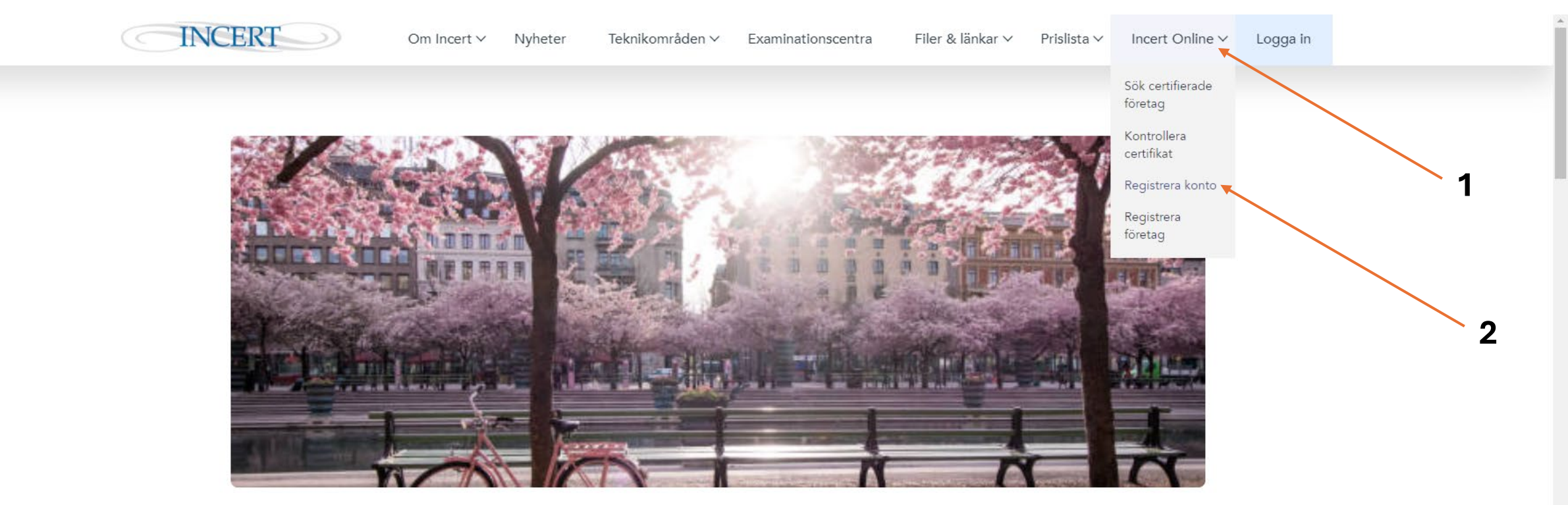

## Incert

INCERT AB är ett certifieringsorgan som bedriver person- och företagscertifiering inom installationsområdet bygg- och anläggning och inom bilbranschen.

Certifiering sker inom områden som är både under och utan ackreditering.

INCERT AB är ackrediterade av SWEDAC.

Vårt ackrediteringsnummer är 1343.

# Välj om du är **"Svensk medborgare"** eller om du har **"annat medborgarskap"**, fortsätt till sidan 7 för hur man gör vid *annat medborgarskap*

INCERT

Om Incert ∨ Nyheter

Teknikområden 🗸 🛛 Examinationscentra

Filer & länkar ∨ Prislista ∨ Incert Online ∨ Logga in

 $(\uparrow)$ 

## Registrera personkonto

## Här skapar du nytt personkonto om du vill certifiera dig hos INCERT

Har du tidigare ett registrerat certifikat hos INCERT finns redan ett konto i IncertOnline.

Du kan kontrollera om personkonto redan finns registrerat genom att börja registrera dina uppgifter.

Konto måste skapas innan du anmäler dig till provtillfälle hos examinationscentret.

### O+ Registrera konto

#### Medborgarskap

Välj svenskt eller annat medborgarskap

#### Personnummer

Tolvsiffrigt personnummer

Fortsätt

Svenskt medborgarskap

Svenskt medborgarskap

Annat medborgarskap

Med svenskt personnummer Utan svenskt personnummer

# Ange ditt personnummer (12 siffor) och klicka sedan på fortsätt

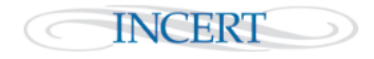

Om Incert ∨

Nyheter Teknikområden 🗸

råden 🗸 🛛 Examinationscentra

Filer & länkar ∨

Prislista ✓ Incert Online ✓ Logga in

## Registrera personkonto

## Här skapar du nytt personkonto om du vill certifiera dig hos INCERT

Har du tidigare ett registrerat certifikat hos INCERT finns redan ett konto i IncertOnline.

Du kan kontrollera om personkonto redan finns registrerat genom att börja registrera dina uppgifter.

Konto måste skapas innan du anmäler dig till provtillfälle hos examinationscentret.

## ⊖+ Registrera konto

#### Medborgarskap

Välj svenskt eller annat medborgarskap

#### Personnummer

Tolvsiffrigt personnummer

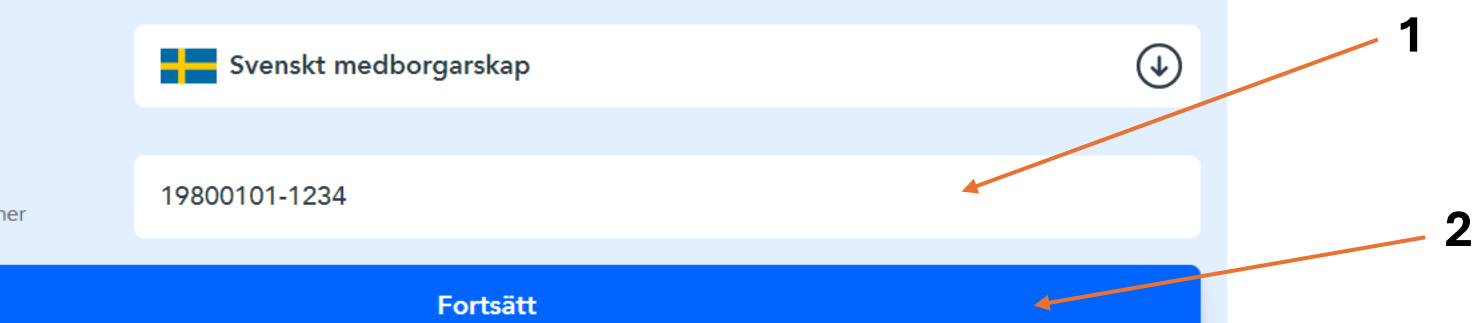

Fyll sedan i de efterfrågade uppgifterna och slutför registreringen genom att signera med BankID

| <mark>o</mark> + Registrera konto                                   |                       |   |  |
|---------------------------------------------------------------------|-----------------------|---|--|
| <b>Medborgarskap</b><br>Välj svenskt eller annat<br>medborgarskap   | Svenskt medborgarskap | € |  |
| Personnummer<br>Tolvsiffrigt personnummer                           | 19800101-1234         |   |  |
| Förnamn *                                                           | Test                  |   |  |
| Efternamn *                                                         | Person                |   |  |
| E-post *                                                            | test.person@incert.se |   |  |
| <b>Mobilnummer</b><br>Frivilligt fält                               | +46 🕢 0848002200      |   |  |
| Slutför registreringen med BankID                                   |                       |   |  |
| Använd BankID på den här enheten<br>Använd BankID på en annan enhet |                       |   |  |

# Om du inte har ett svenskt personnummer välj "annat medborgarskap", ange sedan din epost och klicka på fortsätt

Om Incert ∨ Nyheter Teknikområden ∨ Examinationscentra Filer & länkar ∨ Prislista ∨ Incert Online ∨

Logga in

## Registrera personkonto

### Här skapar du nytt personkonto om du vill certifiera dig hos INCERT

Har du tidigare ett registrerat certifikat hos INCERT finns redan ett konto i IncertOnline.

Du kan kontrollera om personkonto redan finns registrerat genom att börja registrera dina uppgifter.

Konto måste skapas innan du anmäler dig till provtillfälle hos examinationscentret.

#### <sup>O+</sup> Registrera konto

INCERT

| <b>Medborgarskap</b><br>Välj svenskt eller annat<br>medborgarskap | 🜐 Annat medborgarskap |  |
|-------------------------------------------------------------------|-----------------------|--|
| E-post<br>Ange din e-post                                         | test.person@incert.se |  |
| Fortsätt                                                          |                       |  |

# Fyll sedan i de efterfrågade uppgifterna och slutför registreringen genom att klicka på "Skapa användare"

Du kan kontrollera om personkonto redan finns registrerat genom att börja registrera dina uppgifter.

Konto måste skapas innan du anmäler dig till provtillfälle hos examinationscentret.

### <sup>O+</sup> Registrera konto

| <b>Medborgarskap</b><br>Välj svenskt eller annat<br>medborgarskap | Annat medborgarskap   |  |  |
|-------------------------------------------------------------------|-----------------------|--|--|
| E-post<br>Ange din e-post                                         | test.person@incert.se |  |  |
| Födelsedatum *<br>Ange ditt födelsedatum                          | 1980-01-01            |  |  |
| Förnamn *                                                         | Test                  |  |  |
| Efternamn *                                                       | Person                |  |  |
| Mobilnummer<br>Frivilligt fält                                    | +46 🕢 0848002200      |  |  |
|                                                                   | Skapa användare       |  |  |

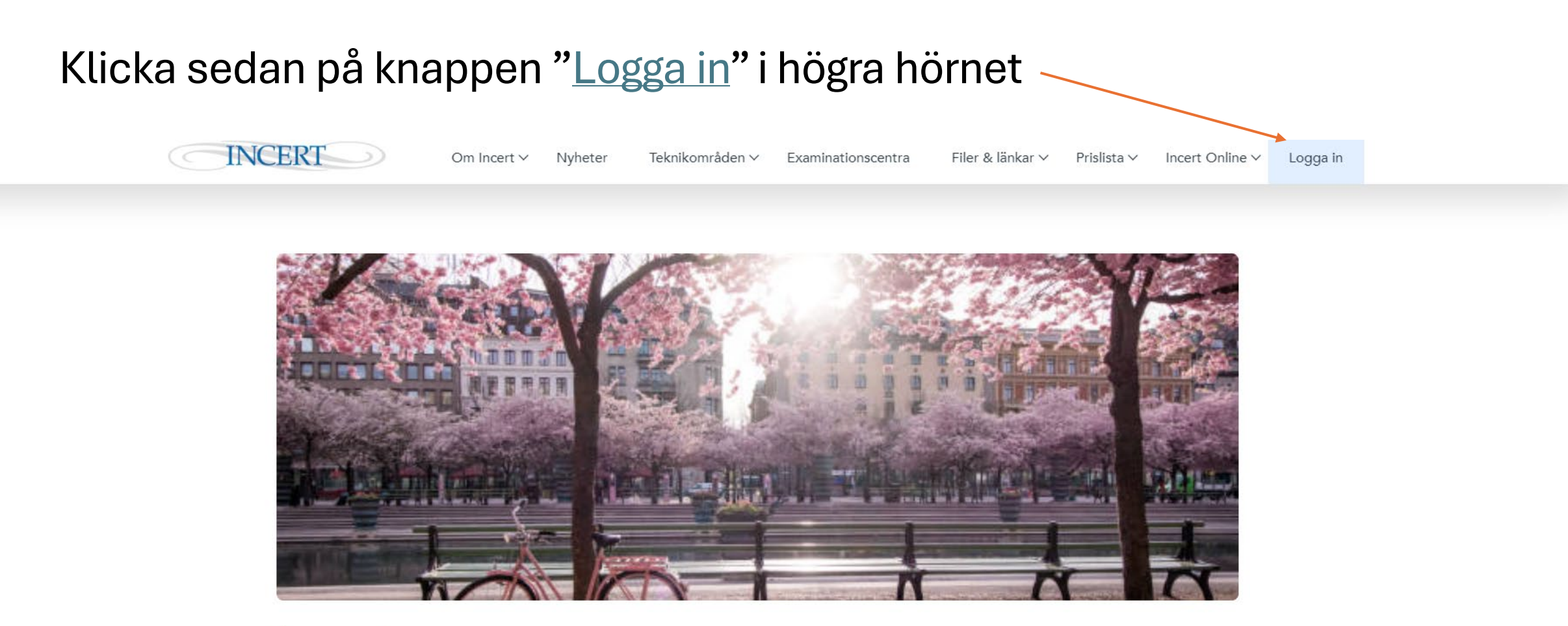

# Incert

9

INCERT AB är ett certifieringsorgan som bedriver person- och företagscertifiering inom installationsområdet bygg- och anläggning och inom bilbranschen.

Certifiering sker inom områden som är både under och utan ackreditering.

INCERT AB är ackrediterade av SWEDAC.

Vårt ackrediteringsnummer är 1343.

Du kommer nu in på inloggningssidan för Incert Online där du anger din epost som användarnamn, lösenordet som används vid första inloggning skickas via epost från incert@incert.se

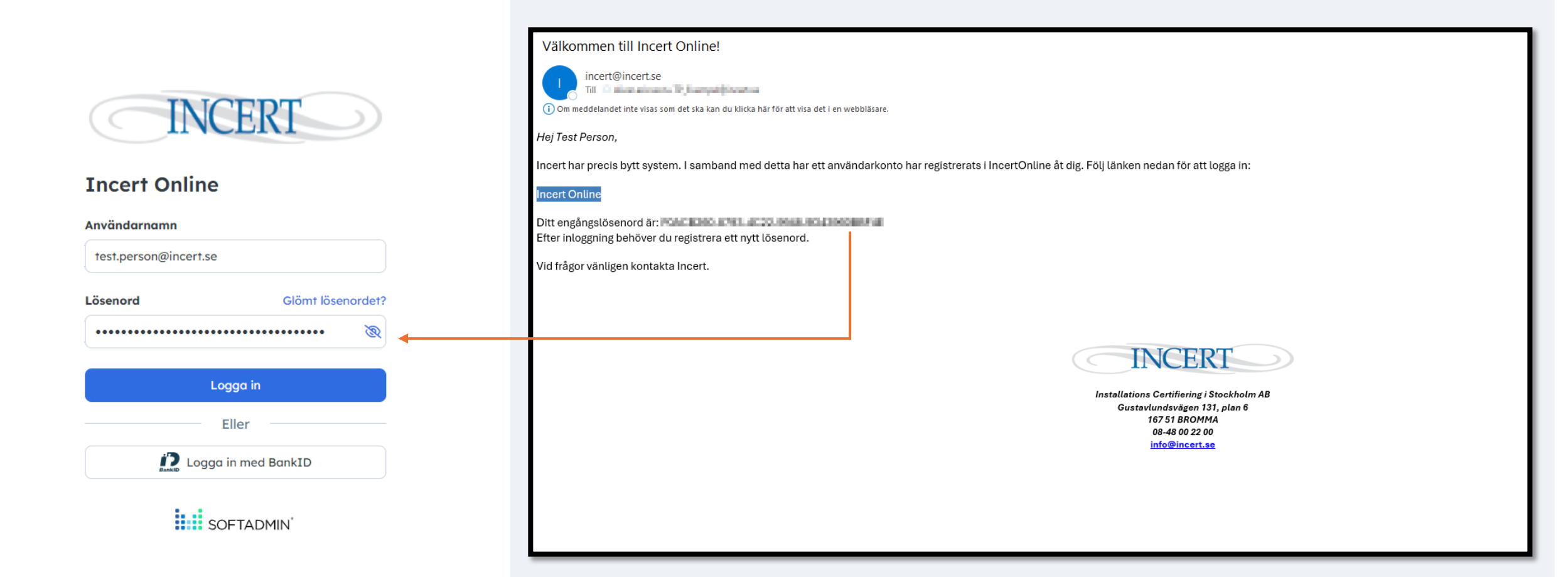

Vid varje inloggning till IncertOnline behöver du av säkerhetsskäl ange en engångskod som skickas till din registrerade epost

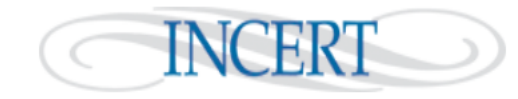

Verksamhetssystem - Test

En engångskod, giltig i tio minuter, har skickats till test.person@incert.se. Mata in koden nedan för att logga in. Om du inte kan hitta brevet i din inkorg så kontrollera att det inte hamnat i mappen för skräppost.

Engångskod

Logga in

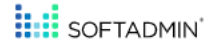

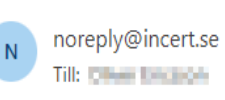

Du eller någon som utger sig för att vara du har begärt att logga in i Verksamhetssystem - Test som test.person@incert.se. Använd denna kod för att slutföra inloggningen:

927770

När du har loggat in för första gången måste du ändra till lösenord från det engångslösenord som skickats till din epost, till valfritt lösenord som uppfyller kraven

| INCERT         ■ Meny       ☆ Favoriter         Image: Min Sida | <ul> <li>←</li> <li>Ändra lösenord ☆</li> <li>Lösenordskrav</li> <li>Minst 8 och högst 200 tecken långt.</li> <li>Innehåller minst en bokstav (a - ö).</li> <li>Innehåller minst en siffra.</li> </ul> | ^                                                       |                                                                                                    |                                                                                                    |
|-----------------------------------------------------------------|----------------------------------------------------------------------------------------------------|---------------------------------------------------------|----------------------------------------------------------------------------------------------------|----------------------------------------------------------------------------------------------------|
|                                                                 | Nuvarande lösenord •   Nytt lösenord •   Starkt lösenord   Nytt lösenord (igen) *   Spara                                                                                                    | Nuvarande lösenord måste skrivas in för säkerhets skull | Välkommen till Incert Online!                                                                                                    |                                                                                                    |
|                                                                 |                                                                                                    |                                                         | <ul> <li>Om meddelandet inte visas som det ska kan du klicka hår for<br/>Hej Test Person,</li> <li>Incert har precis bytt system. I samband med det<br/>Incert Online</li> <li>Ditt engångslösenord är: For Ende For Ende For Ende<br/>Efter inloggning behöver du registrera ett nytt löse<br/>Vid frågor vänligen kontakta Incert.</li> </ul> | at visa det i en webblissee.<br>a har ett användarkonto har registrerats i IncertOnline åt dig. Följ länken nedan för att logga in:<br>nord. |

ockholm / plan 6

 $\sim$ 

Ditt lösenord har nu ändrats och ditt konto är färdigregistrerat. Du kan nu börja använda systemet. Gå vidare till "Min Sida"

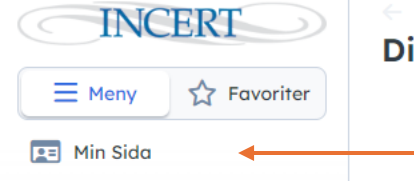

Ditt lösenord har ändrats! 🏫

 $\sim$ 

Här kan du starta en certifieringsprocess genom att trycka på "Ansök om nytt certifikat" och sedan välja teknikområde och certifikatstyp.

| INCERT       ■ Meny     ☆ Favoriter | <ul> <li>Visa person</li> <li>Test Person</li> <li>Ändra uppgifter</li> </ul>                                                                                                    |                                                                                                    |
|-------------------------------------|----------------------------------------------------------------------------------------------------|----------------------------------------------------------------------------------------------------|
| 📧 Min Sida                          | Personuppgifter       ^         Namn       Test Person         Personnummer       198001011234         E-postadress       test.person@incert.se ☑         Mobilnummer       0848002200 %         Image: Section of the section of the sect | Faktureringsadress       ^         E-postadress (fakturering)       Nej ⊠                                                                                                    |
|                                     | Sök certifikat [] ()<br>+ Ansök om nytt certikat<br>O träffar Gruppera på $\checkmark$ ﷺ<br>Nr Certifikat • Status Årlig förlängning Omcertifiering                                                                                                    | En certifieringsprocess kan även startas genom att<br>ett examinationscenter anmäler dig till ett prov.<br>En certifieringsprocess startas då av samma typ<br>som de anmälda provet |

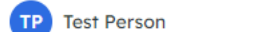

14